### 入学金決済システムのご利用方法

### 入学金決済システムとは

インターネットに接続できる端末(パソコン、スマートフォン、タブレット)を利用し、入学金の決済ができるシステムです。

下記の「◆ 入学金決済の利用開始日」になりましたら、志願者サイトにログオンし、決済処理をおこなって ください。

### ◆ 入学金決済システムの利用開始日

入学金決済システムは、1回入試は令和3年2月1日(月)20:00頃から、2回入試は令和3年2月4日(木) 21:00頃からご利用いただけます。

### ◆ 入学金決済処理前の準備

#### 端末について

入学金決済システムはインターネットに接続して処理するため、インターネットに接続できる以下の端末 やプリンターをご用意いただく必要があります。 接続に利用可能な端末 : パソコン、スマートフォン、タブレット

#### 推奨環境について

推奨のインターネットブラウザは以下のとおりです。(パソコン・スマートフォン・タブレット共通)

•Google Chrome 最新版

- •Microsoft Edge 最新版
- ▪Safari 最新版
- •Mozilla Firefox 最新版

### 決済方法について

入学金決済はクレジットカード決済のみ対応しています。コンビニやペイジー決済は対応していません。

◆入学金決済の流れ

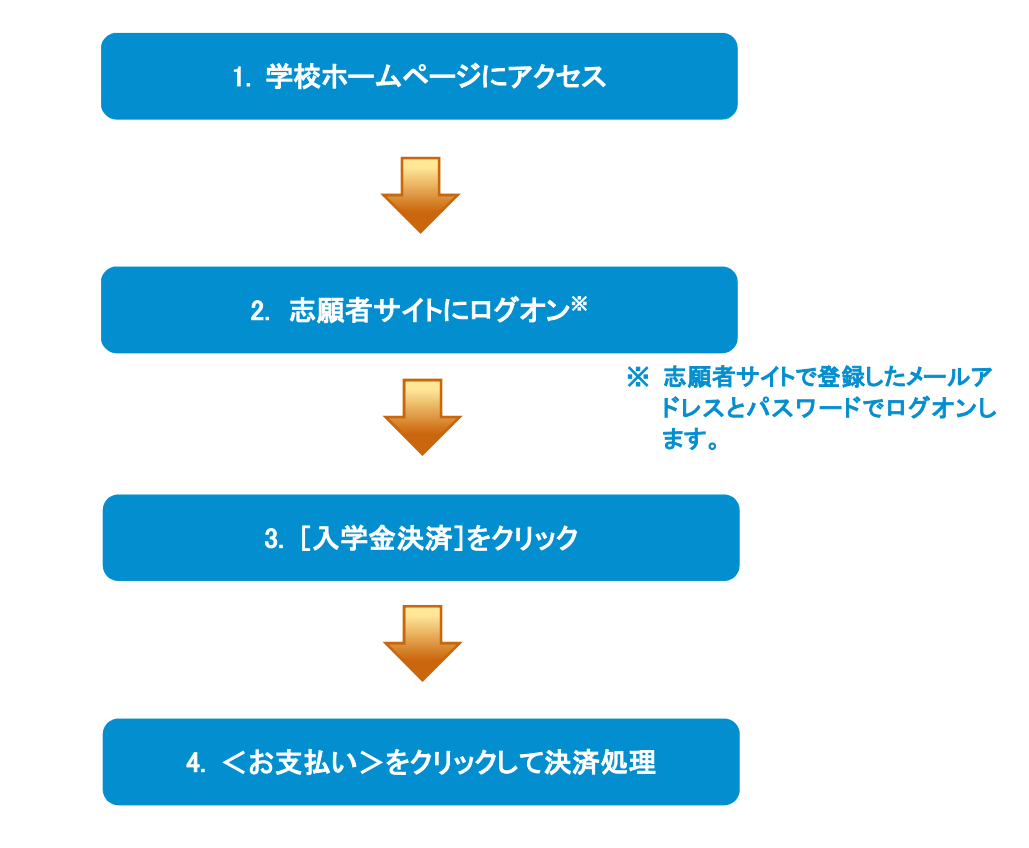

### ◆ 入学金決済サイトの処理手順

### 1. 本校のホームページ(https://www.shiba.ac.jp/)にアクセス

インターネットに接続できる端末(パソコン、スマートフォン、タブレット)から本校のホームページにアクセス します。

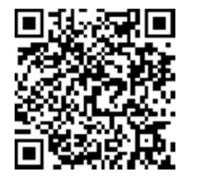

※ スマートフォン、タブレットをご利用の方は、左側の QR コードから 直接本校の志願者サイトにアクセスできます。

2. 志願者サイトにログオン

トップページから[志願者サイトはこちら]をクリックすると、志願者サイトのログオン画面が表示されます。 志願者サイトにご登録されたメールアドレスとパスワードを入力し、 **くログオン>**ボタンをクリックして ログオンします。

| メールアドレス                             |                                                                                                    |
|-------------------------------------|----------------------------------------------------------------------------------------------------|
| バスワード<br>バスワード<br>ログオン<br>初めての方はこちら | ◎ -ドを忘れた場合はこちらへ                                                                                                    |
|                                     | <ul> <li>【パスワードを忘れた場合】</li> <li>①「パスワードを忘れた場合はこちらへ」をクリックし、ご登録のメールアドレスを入力してくパスワードの再設定を行う&gt;ボタンをクリックします。</li> <li>② 入力されたメールアドレス宛にパスワードをリセットするメールが送信されるので、メール内の URL をクリックし、新しいパスワードを登録します。</li> <li>③ Web 出願サイトに戻り、メールアドレスと登録しなおしたパスワードを入力してログオンします。</li> </ul> |

3. [入学金決済]をクリック

[入学金決済]アイコンをクリックして、入学金手続き画面を表示します。

#### 4. くお支払い>をクリックして決済処理

合格となっている試験が表示されるので、以下の手順を参考に支払い処理をおこないます。

① くお支払い>ボタンをクリックします。

| 入学金手続き |       |       |                   |         |                                       |
|--------|-------|-------|-------------------|---------|---------------------------------------|
| 志願者氏名  | 試験名   | 受験番号  | 入学手続金名称           | 入学手続金   | 納付期限                                  |
| 芝太郎    | 第一回入試 | 10003 | 入学金(第1回入試受<br>験生) | 300,000 | 2021/02/01 21:00<br>~2021/03/01 23:59 |
| 詳細     | お支払い  |       |                   |         |                                       |

② 支払いをおこなう入学金をチェックし、「支払い方法」を選択してく支払ヘ>ボタンをクリックします。

| 入学手続き支払                                                                                       |                                                                                       |                                                                                                    |                               |           |
|-----------------------------------------------------------------------------------------------|---------------------------------------------------------------------------------------|----------------------------------------------------------------------------------------------------|-------------------------------|-----------|
| 選択 志願者氏名                                                                                      | 状型                                                                                    | 1. 支払い対象の入学金にチェック                                                                                                    | 学手続金名称                        | 入学手続<br>金 |
| 2 2 ADD                                                                                       | 未払                                                                                    | 202 7<br>~2021/03/01 23:59                                                                                                    | <mark>字金(第1回入試</mark><br>受験生) | 300,000   |
| <b>支払い方法</b><br>※フォームにご記入いただ<br>ジ クレジットカード(13<br>つ ジビニ(1決済最大部<br>マイジー(1決済最大部<br>支払い金額:入学金 300 | いた内容は、SSLに<br>第二日の日の1,000,0<br>第二日の日の1,000<br>日、日本日本日本日本日本日本日本日本日本日本日本日本日本日本日本日本日本日本日 | より暗号化してます<br>2. クレジットカードにチェック<br>(入学金決済は <u>クレジットカードのみ</u> のう<br>ご利用イメージ<br>3. 支払い金額を確認し、 <b>く支払へ</b> >ボタンを<br>(0円)場合でもく気払へ>ボタンを押しくくたさい。 | 対応)<br>クリック                   |           |

### 【クレジットカード決済について】

クレジットカード番号などの必要な情報を入力して決済処理をおこないます。 オンライン決済なので、24時間受験料のお支払いに対応しています。

QRコードを読み取るとSBペイメントサービス(株)のサイトに遷移し、クレジットカードの決済手順をご確認いただけます。

※ QRコードの読み取りができない場合は、直接 URL を入力してください。

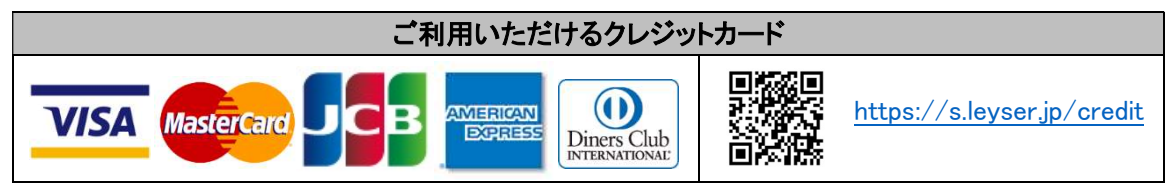

③ 入学金情報が表示されるので、内容に間違いがないことを確認してくOK>ボタンをクリックします。

| 入学金情報   |                |  |
|---------|----------------|--|
| 受験番号    | 10003          |  |
| 志願者氏名   | 芝太郎            |  |
| 試験名     | 第一回入試          |  |
| 入学手続金名称 | 入学金 (第1回入試受験生) |  |
| 入学手続金   | 300,000        |  |

④ お支払いが完了したら、決済受付完了メールが送信されるので、内容を確認します。
 ※決済完了と同時に、決済受付完了のメールが送信されます。

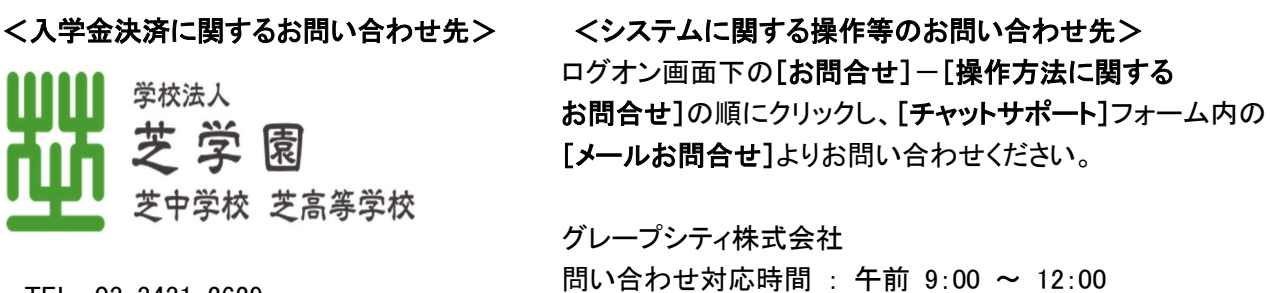

TEL:03-3431-2629 問い合わせ3

(土日・祝日および弊社休業日を除く)

午後 2:00 ~ 5:00